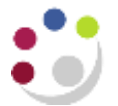

## GMS: Cost Audit Report

This report provides a breakdown of the summary figure posted in the GL from Research Grants journals (pre-approved batches).

**Used For** Breaking down the overhead posting and other GL values for Research Grants. It is suggested you have the GL account code requiring the breakdown to hand before running this report.

| Responsibility: | GM Grants Administrator                     |
|-----------------|---------------------------------------------|
| lavigate:       | Requests $\rightarrow$ Run $\rightarrow$ OK |

| Parameters          |                                                  |
|---------------------|--------------------------------------------------|
| From GL Account     | Enter the GL code to be queried in the flexfield |
| To GL Account       | Enter the GL code to be queried in the flexfield |
| From GL Period      | Enter GL period                                  |
| To GL Period        | Enter GL period                                  |
| From Interface Date | Enter Interface Date range (optional)            |
| To Interface Date   | Enter Interface Date range (optional)            |

**NB**: For this report, it is recommended that you try to restrict the range as much as you can. Therefore you should complete the **From** and **To** GL **periods**, as well as the GL **accounts**.

## How to run the Cost Audit Report

Click on the List of Values and select the AUD: Cost Audit Report (UFS) from the list. The flex field will open for the GL code you wish to query. Enter the GL code and click OK.

|                               |                     |                                                 |       | Capy  |     |                    |     |
|-------------------------------|---------------------|-------------------------------------------------|-------|-------|-----|--------------------|-----|
| Tarta                         | M/D: Cost Audi Its  | 201                                             |       |       |     |                    |     |
| Capacity Cont                 | Statist Children P  |                                                 |       |       |     |                    |     |
| Language                      | Assessed English    |                                                 |       |       |     |                    |     |
| l Doce Tenno.<br>Poin the Jok | Ar Son as Parald    | Free OL Access<br>Te OL Access<br>Free OL Pared |       |       |     |                    |     |
| pan Completius :              | States at the party | Part Interface Date                             |       |       |     | 1                  | 144 |
| Larger                        |                     | To Watchish Diets                               |       |       |     | taits 📄            |     |
| Monthy                        |                     |                                                 |       |       |     | Department         |     |
| Perm                          | AG_PE000(0)         |                                                 |       |       | OH. | Cast Corps         |     |
| Hele (C)                      |                     |                                                 | Salge | Cepal |     | Transitive<br>Base |     |

The GL code will populate in the parameters. Enter the GL period from and to.

| Run this Request.              |                      |                                                     |                  | Cupy.                  | 5    |         |             |
|--------------------------------|----------------------|-----------------------------------------------------|------------------|------------------------|------|---------|-------------|
| Name<br>Operating Unit         | AUD: Cost Audit Re   | ptvft<br>1                                          |                  |                        |      |         |             |
| Parameters                     |                      |                                                     |                  |                        |      |         |             |
| Language                       | whencies English     | OPeanweit                                           |                  |                        |      |         |             |
| At these Times.<br>Run the Job | As Soon as Passib    | From GL Account<br>To GL Account<br>Error Ct. Deced | U 22.22AA.AAAA.E | 22H. 0000<br>22H. 0000 |      |         |             |
| Upon Completion                |                      | To BL Period                                        | NOV-14           | <u>.</u>               |      | B       |             |
| -53.54                         | Rigaer all Output Fr | From Interface Date<br>To interface Date            | <i>i</i>         | -                      |      |         |             |
| Notity                         |                      |                                                     | 9                |                        | - 11 |         |             |
| Print to                       | AG_PR005101          |                                                     |                  |                        |      | Sweet C | earl) (Beta |
| Help (C)                       |                      | -                                                   | Subgil           | Capcal                 | 1    |         |             |

To see the breakdown of a summary line in your GL report, use the Accounting flexfield parameters to enter in the batch details copied from your GL report. This gives the listing of the project code, expenditure type and item date for each amount that makes up the GL posting.

## Example report output using GL batch

| Alemanting<br>Nextical        | Clearing<br>Accounting<br>Fleatfield | Projecti | Yata | Exp-Type                  | Esp. Rem<br>Dete | Employee/<br>Exp. Org. | Description /<br>Commente  | Employee Name<br>/ Vandor Name | P.A. Bassis Isama      | GL Batch<br>Harma                 | Percel<br>Nerro | timefata<br>Dete | Furst Debit<br>Amount | Fam: Crefft<br>Amount |
|-------------------------------|--------------------------------------|----------|------|---------------------------|------------------|------------------------|----------------------------|--------------------------------|------------------------|-----------------------------------|-----------------|------------------|-----------------------|-----------------------|
| U 77, 72AG MABB<br>.£27C-0000 | U.ZZ.ZZRK.AAAA.<br>ELCZ.0000         | 22AG/440 | 1    | Other<br>Costs/Consumable | 29-NOV-20        | ZZ_Ecology             | 26# NOV 2020               |                                | ZZ/JNP/10/12/20<br>/01 | Projects A<br>2998317<br>29129817 | DEC-20          | 10-DEC-20        | 25.20                 |                       |
|                               | U. ZZ. ZZDZ. AAAA.<br>EZZZ. 0000     | ZZAG/440 | 1    | Other<br>Costs/Consumable | 29-NOV-20        | ZZ_€cology             | Stores Nov 20              |                                | ZZ/VBC/0912/20<br>/01  | Projects A<br>2998299<br>29114915 | DEC-20          | 08-DEC-20        | 30.54                 |                       |
|                               | U.72.7202.AAAA.<br>£225.0000         | ZZAG/440 | 1    | Other<br>Costs/Consumable | 27-DEC-20        | ZZ_Ecology             | STORES<br>December<br>2020 |                                | ZZ/VBC/08/01/2<br>1/01 | Projecta A<br>3008392<br>29302181 | JAN-21          | 08-3AN-21        | 38.95                 |                       |
|                               | U. ZZ. ZZRK. AAAA.<br>EL CZ. 0000    | 77AG/440 | 1    | Other<br>Costs/Consumable | 27-DEC-20        | ZZ_Ecology             | ZGF DEC 2020               |                                | ZZ/JNP/05/01/21<br>/01 | Projects A<br>3006402<br>29211393 | DEC-30          | 05-JAN-21        | 25.20                 |                       |
|                               | U.72.7202.AAAA.<br>EZZZ.0000         | 77AG/456 | 1    | Other<br>Costs/Consumable | 29-NOV-20        | ZZ_Ecology             | Stores Nov 20              |                                | ZZ/VBC/0912/20<br>/01  | Projects A<br>2998299<br>29114915 | DEC-20          | 08-DEC-20        | 16.21                 |                       |
|                               | U.7Z.7Z58.GAAB.<br>EAE2.0000         | ZZAG/528 | 1    | Other<br>Costa/Consumable | 29-NOV-20        | ZZ_Ecology             | GEL CAMERA<br>NOV 2020     |                                | ZZ/JNP/10/12/20<br>/02 | Projects A<br>2998317<br>29129817 | DEC-20          | 10-DEC-20        | 3.00                  |                       |
|                               |                                      |          |      |                           |                  |                        |                            |                                |                        | Total for<br>the account          |                 |                  | 139.10                | y.                    |
|                               |                                      |          |      |                           |                  |                        |                            |                                |                        | Total for<br>the report           |                 |                  | 139/10                |                       |

## Report information:

| Report Name         | AUD: Cost Audit Report (UFS)<br>01-APR-2021 14:57:55 |  |  |  |  |  |
|---------------------|------------------------------------------------------|--|--|--|--|--|
| Report Date         |                                                      |  |  |  |  |  |
| Parameters Entered  |                                                      |  |  |  |  |  |
| From GL Account     | U.ZZ.ZZAG.MABB.EZZC.0000                             |  |  |  |  |  |
| To GL Account       | U.ZZ.ZZAG.MABB.EZZC.0000                             |  |  |  |  |  |
| From GL Period      | DEC-20                                               |  |  |  |  |  |
| To GL Period        | JAN-21                                               |  |  |  |  |  |
| From Interface Date |                                                      |  |  |  |  |  |
| To Interface Date   |                                                      |  |  |  |  |  |